## SUMMARY

Many County forms are maintained as a stocked item by the Internal Services Department (ISD) while others are available from the department that controls the documents. The following procedure explains how to order County forms.

# PROCEDURE

Forms in ISD Stock

- 1. Identify the exact title of the form and its County form number, which usually appears in the lower, left-hand corner of the form.
- 2. Employees who have been given a log-in may check ISD Business Services Online Supply Catalog to determine if the form is stocked by the supply warehouse by going to <u>http://intra.miamidade.gov</u> and going to the "Order Business Supplies" webpage
- 3. Order copies of the form electronically using the ISD Supply Request Menu Option 1 (Enter Supply Requests).
- 4. Finance Department Forms, Internal Services Department Forms, and Various Safety Forms are available on-line. Please see departmental home pages in miamidade.gov to access these forms.

## Other Forms

- 1. Existing departmental forms and custom forms can be ordered through ISD Impress digital web storefront on eNet.
- 2. Log onto eNet http://secure.miamidade.gov/enet/wps/portal
- 3. Enter Miami-Dade eKey and password
- 4. Click on the Impress tab at the top of the web page
- 5. Update "My Account" info (first time only)
- 6. Place order

First time Impress users are welcomed to call the ISD Print Shop for assistance.

### CONTACT(S):

### Department/Division

Internal Services Department. Graphics Section

Internal Services Department, Print Shop 2225 NW 72<sup>nd</sup> Avenue, Miami (Offset/main Plant, Milam Dairy Road) Tel.: 305-592-3016

### **REFERENCE DOCUMENTS(S):**

ISD Business Services Supply Catalog